# MySQL、ODBC ドライバ、かねやん MySQLAdmin のダウンロード法およびインストール法

ダウンロードサイトは変化するため、画面が説明と異なることがありま す。

NovaMedico のホームページから(下記)

http://www.iijnet.or.jp/prodoc/mysql.html

で左の欄の<ユーザーのための情報>をクリックします。 画面が切り替わるので、<MySQLで院内データベースサーバー構築> をクリックします。表示は下のようになります。

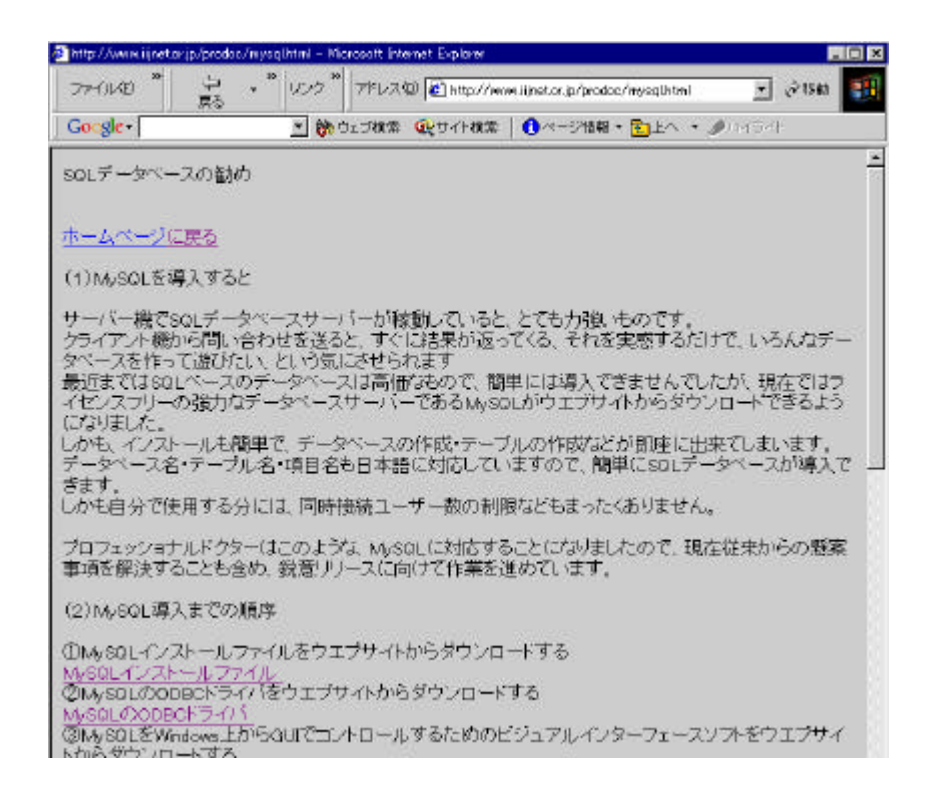

## MySQL のダウンロード法

C ドライブに MySQL をダウンロードする手順を説明します。

MySQL3.\*のダウンロードをする場合

上記画面から < MySQL インストールファイル > をクリックします。

http://www.mysql.com/downloads/mysql-3.23.html

インストールするには約 40MB のディスク容量が必要(ファイルを展開 する場合には更に 20MB 必要)なので、事前にハードディスクの容量を チェックしてください。

下記画面が表示されます。

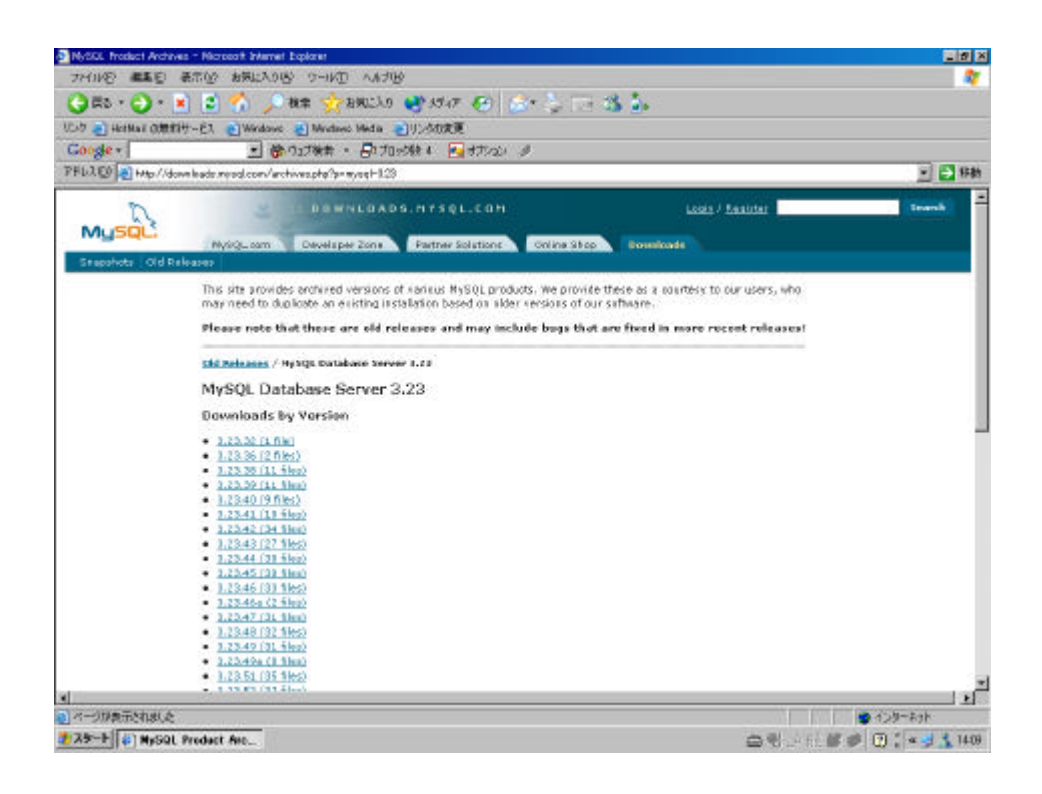

この画面より下にスクロールすると、下記画面が表示されます。

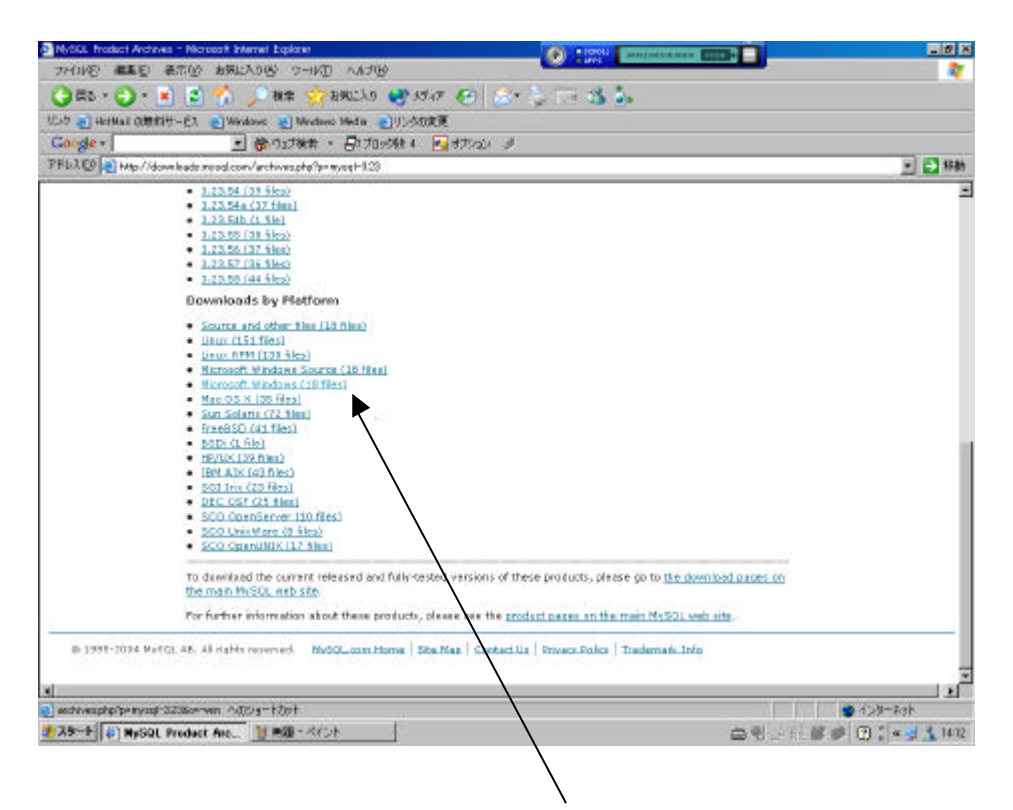

上記画面で Downloads by Platform の<Microsoft Windows>をクリッ クします。

| NySQL freduct Arch | Avea - Norocoth Internet Explorer                                                                                                    | antistation and all all all all all all all all all al |
|--------------------|----------------------------------------------------------------------------------------------------|--------------------------------------------------------|
| Service and        | and among which were as                                                                                                    | a. •                                                   |
| Gas. O.            | 🗑 🗑 🕗 🏷 na 🏑 narro 🚳 7244. 🚱 🔯 🔅 🗔 3                                                                                                    | 3 <u>3</u>                                             |
| UL-D 🛃 HotMax Off  | 和サービス 💽 Windows 👻 Windows Wedta 🌏 切り合切支更                                                                                                    |                                                        |
| Google +           | 🚽 🍪 ウェブ検索 🔸 🗗 ブロッジ絵 🚛 オブルシレ 🥔                                                                                                    |                                                        |
| PFL2ED Htp//       | down leads ne sol conv/archives.php?p=mysq=1.238.p==win                                                                                                    |                                                        |
| n                  | 2 DEWNLOADS.HTSQL.COM                                                                                                    | Losis / Enables                                        |
| MysqL.             |                                                                                                    |                                                        |
| Stepshots Old      | Rylog.com Clevelspel Jone Pattner Solutions Online Shop of<br>Prilograp                                                                                           | - Downloads                                            |
| -                  | This site provides andivired versions of various MySQL products. We provide th<br>may need to duplicate an existing installation based on alder versions of our s | tese as a courtesy to our users, who<br>atheare        |
|                    | Please note that these are old releases and may include bugs that a                                                                                               | re fixed in more recent releases?                      |
|                    | this Releases / Hubble Exclusion Server 1.11 / Successful Worksve                                                                                                 |                                                        |
|                    | Microsoft Windows                                                                                                    |                                                        |
|                    | 3.25.42                                                                                                    |                                                        |
|                    | Hisrosoft Windows (LL Sep 2001, 12.0%)                                                                                                    |                                                        |
|                    | Microsoft Windows Source (21 Sep 2001, 15.39)                                                                                                    |                                                        |
|                    | 3.23.43                                                                                                    |                                                        |
|                    | Hicrosoft Windows Source (9 Oct 2101, 15 4M)                                                                                                    |                                                        |
|                    | Hicrosoft Windows (11 Oct 2011, 12 DP)                                                                                                    |                                                        |
|                    | 0.20.44                                                                                                    |                                                        |
|                    | Microsoft Windows (4 Nov 2101, 12 0M)                                                                                                    |                                                        |
|                    | PICROSOFT WINDOWS BOURCE 14 Nov 2001, 19 (89)                                                                                                    |                                                        |
|                    | 3.29.45                                                                                                    |                                                        |
|                    | Hicrosoft Windows (25 hov 2001, 12.04)                                                                                                    |                                                        |
|                    | Hickesoft Windows Source (26 Rev 2001, 13, 19)                                                                                                    |                                                        |
|                    | 3.23.46                                                                                                    |                                                        |
|                    | Hierstoff Windows Scores 16 Dec 2001, 12 (18)                                                                                                    |                                                        |
| 1 ページが表示されました      | £                                                                                                    |                                                        |
| 2 25-1 () Ny50     | IL Product Ave                                                                                                    | □ ♥ - 11 ♥ ♥ ● 1 * ♥ ▲ 10                              |

## この画面より下にスクロールすると下記画面が表示されます。

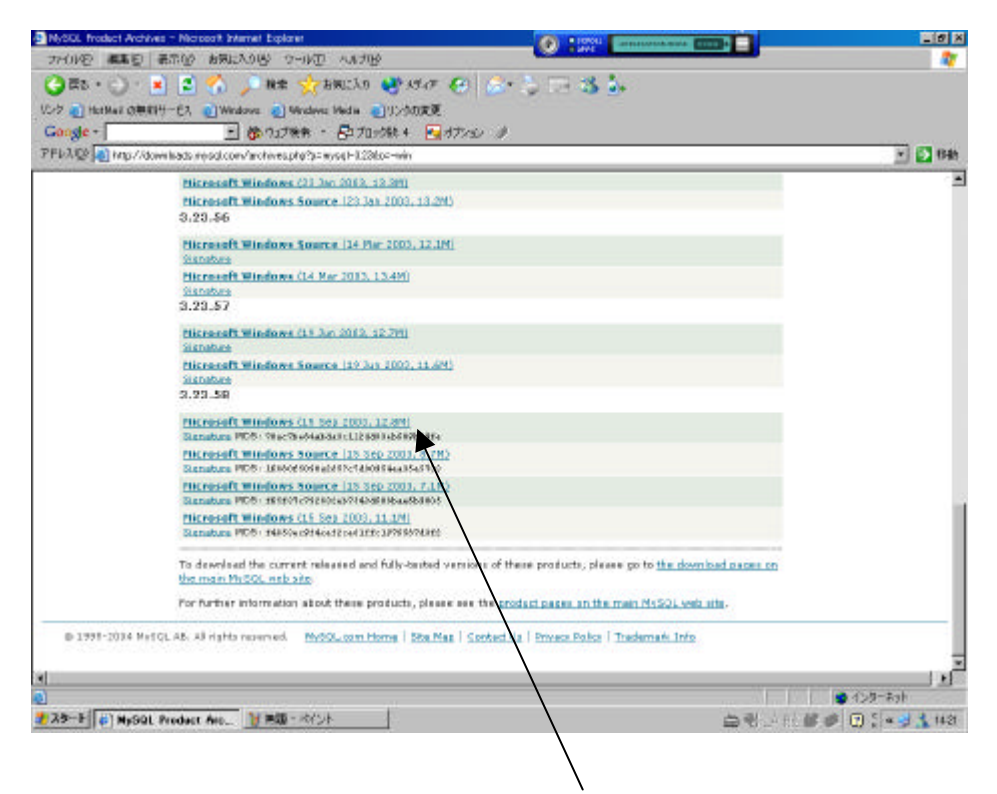

3.23.58 の中から一番上の<Microsoft Windows>をクリックするとダウ

ンロードが始まります。

MySQL4.\*のダウンロードをする場合

次の URL に移動すると下記画面が表示されます。

http://www.softagency.co.jp/MySQL/downloads/index.html

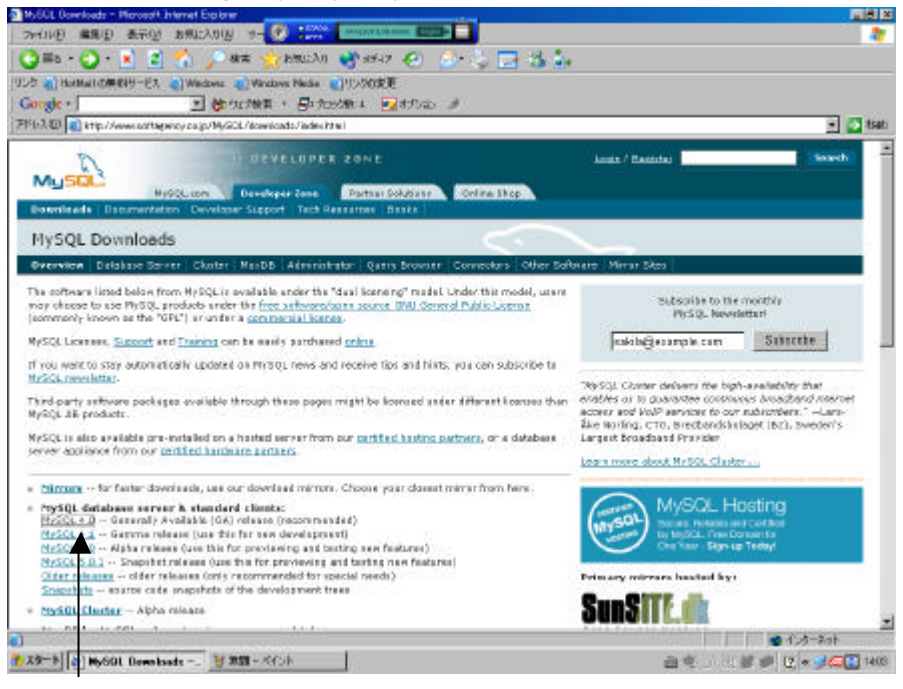

<MySQL 4.0>をクリックして表示された画面を下にスクロールして Windows downloads の箇所(下図)を表示させ、Windows の <Download>をクリックします。

| MySGL 40 Downloads - Nerceoff Internet Explore                                                                                       |                                                                   |                                                  |                                         |                                               |         |        |
|----------------------------------------------------------------------------------------------------|-------------------------------------------------------------------|--------------------------------------------------|-----------------------------------------|-----------------------------------------------|---------|--------|
| ファイルを日 編集(日) 表示(水) お死に入り込)                                                                                                    | 9- 🗶 1000                                                         | -8m(201001000                                    | E213-                                   |                                               |         | 2      |
| 🔾 ma - 🔾 - 💌 🖉 🔨 🔎 ma                                                                                                    | 0.5:188 😒                                                         | STAT (                                           | 8 🚔 🍐                                   | 🖂 🎝 💺                                         |         |        |
| UUD a Holdelitert -EA a Withow a                                                                                                    | Nedora Mada                                                       | 10.000 T                                         |                                         |                                               |         |        |
| Google - T 0 910                                                                                                    | 18# · 2070                                                        | 5988 4   🛃 t                                     | 7500 #                                  |                                               |         |        |
| TRI-3(D) True Software and again an an in My50                                                                                       | downloads/wy.sql/                                                 | Ohtard                                           |                                         |                                               |         | 1946   |
| Benchmark/test suites                                                                                                    |                                                                   | 4.0.21-0                                         | 1.1M                                    | Download                                      |         | -      |
|                                                                                                    |                                                                   | ND                                               | 5: Palecostalains                       | Collaboration Pottoria Collaboration          |         |        |
| Client programs                                                                                                    |                                                                   | 4.0.21-0                                         | 966.2K                                  | Download                                      |         |        |
|                                                                                                    |                                                                   | HD.                                              | an a sociation                          | CITAL T CTROATENAC IDC                        |         |        |
| Libraries and header files                                                                                                    | ```                                                               | 4.0.21-0                                         | 705.5K                                  | Download                                      |         |        |
|                                                                                                    |                                                                   | 90                                               | ST ATLETTAN PORT                        | STREPTON CONTRACTOR                           |         |        |
| Dynamic client libraries                                                                                                    |                                                                   | 4.0.21-0                                         | 259.5K                                  | Download                                      |         |        |
|                                                                                                    |                                                                   | MD                                               | and statements                          | CARDING OF COMPANY OF COMPANY                 |         |        |
| Embedded server                                                                                                    |                                                                   | 4.0.21-6                                         | 2.1M                                    | Download                                      |         |        |
| 204 019 H 489 (10 0 H 190 1 H 190                                                                                                    |                                                                   | MD.                                              | 5: Mart esta-habel                      | Internet and the literature                   |         | - 10   |
| Windows downloads                                                                                                    | platform n                                                        | obes)                                            |                                         |                                               |         | - 12   |
| The Windows download contail<br>It also contains a version of the<br>library to provide command his<br>Cygwin we have used is availa | ns both the<br>le command<br>itory and ed<br>ble on <u>this r</u> | Standard a<br>-line client<br>ting: Soun<br>2005 | ind Max ser<br>which use<br>se code for | ver binaries,<br>the Cygwin<br>the version of |         |        |
| Windows (x86)                                                                                                    |                                                                   | 4.0.21                                           | 24.7M                                   | Download                                      |         |        |
|                                                                                                    | 200                                                               | C. BERNING                                       | CORP. TABLE SYSTEM                      | estata   Signature                            |         |        |
| Without installer (unzip in CR)                                                                                                    | 1.                                                                | 4.0.21                                           | 20.6M                                   | Download                                      |         |        |
|                                                                                                    | 140                                                               | S escimation                                     | 72 PL 3431.9 4085 Ta                    | would I Signature                             |         |        |
| Solaris downloads (pla                                                                                                    | tform note                                                        | s)                                               |                                         |                                               |         |        |
| Note: Because of a bug in the<br>unpack these downloads.                                                                             | Solaris vers                                                      | ion of tar,                                      | you must u                              | se <u>gnu ter</u> to                          |         |        |
| Solaris 9 (SPARC, 64-bit)                                                                                                    | Standard                                                          | 4.0.21                                           | 11.8M                                   | Download                                      |         |        |
|                                                                                                    | 311                                                               | D. Samericanor                                   | 100128-00129002                         | muse   Signature                              |         | -      |
| Windows installation has highly a first highly                                                                                       | 1.4                                                               | 10.04                                            | 2.0.01.1                                | - 1 L                                         | 1/2-2+k | - 24   |
| 2 2 2 - 5 (a) Hy SOL 4 5 Deeples 14 515                                                                                              | I- decile                                                         | 10                                               |                                         |                                               |         | 1 1417 |
| The start of a starting of the                                                                                                    |                                                                   |                                                  |                                         |                                               |         |        |

ダウンロードするときはあらかじめ MySQL ダウンロード用のファイ ルを作っておいてその中に保存してください。

ダウンロードの解凍

ダウンロードした [mysql-4.0.13-win.zip]というファイルが MySQL のインストールファイルです。ZIP 形式で圧縮されているため、解凍(展 開)する必要があります。WindowsXP,Me の場合で、フォルダにジッ パーがついている場合には、ダブルクリックで閲覧が可能です。 解凍できる環境が無い場合は、別途 Lhasa などの解凍ツールをインス トールして解凍を実行してください。

ダウンロードした圧縮ファイル(下図)

| 🖹 圧縮フ:  | アイル         |       |                  |          |          | _ 🗆 ×    |
|---------|-------------|-------|------------------|----------|----------|----------|
| ファイル(圧) | 編集(E)       | 表示♡)  | ∿ルフ°( <u>H</u> ) |          |          |          |
| 名前      |             |       |                  | サイズ      | 種類       |          |
| mysql-  | ·3.23.51-wi | n.zip |                  | 12,411KB | zip ファイル |          |
|         |             |       |                  |          |          |          |
|         |             |       |                  |          |          |          |
|         |             |       |                  |          |          |          |
|         |             |       |                  |          |          |          |
|         |             |       |                  |          |          |          |
|         |             |       |                  |          |          |          |
|         |             |       |                  |          |          |          |
|         |             |       |                  |          |          |          |
|         |             |       |                  |          |          |          |
|         |             |       |                  |          |          | <u> </u> |
| 1 個のオブ  | ジェクト        |       |                  | 12.1 MB  |          |          |

バージョンによってファイル名が違うことがあります。

MySQL のインストール方法(サーバーにインストール)

手順1:解凍したファイルの中から(下図)[Setup.exe]をダブルクリ ックすると MySQL インストールが開始されます。インストール開始さ れるまで、しばらく時間がかかります。

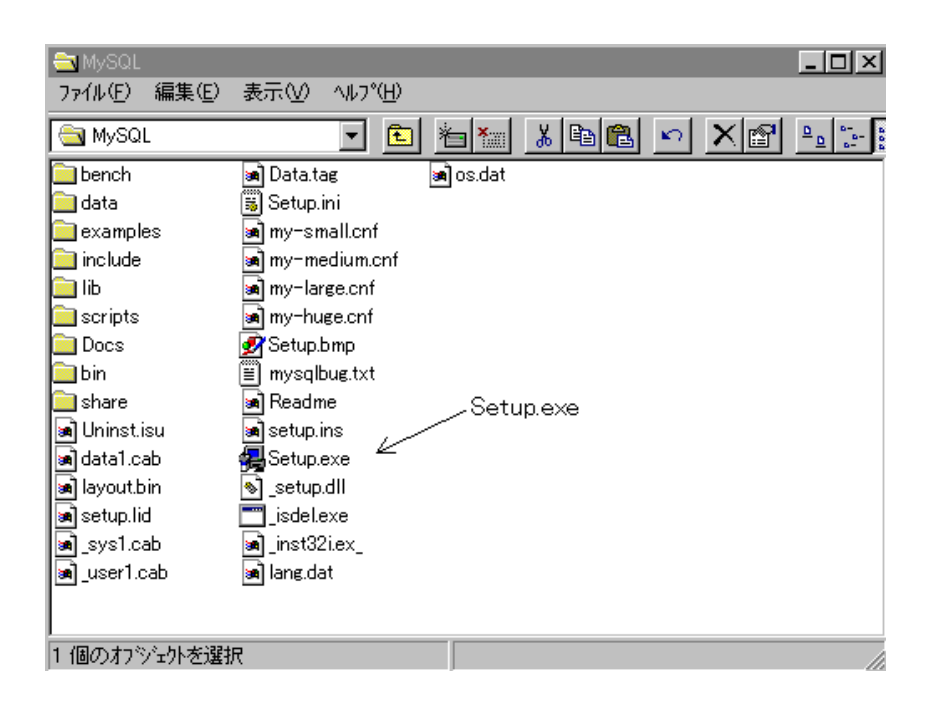

下図は[Setup.exe]をダブルクリックすると表示される画面です。

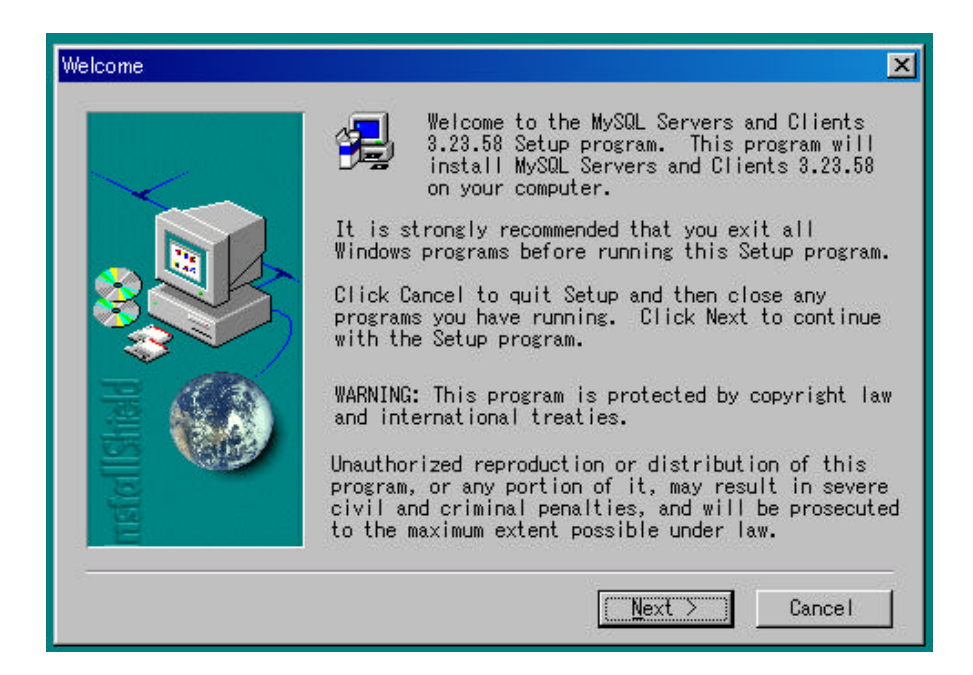

[Next>]ボタンをクリックしてください。インストール注意事項が表示 されます。

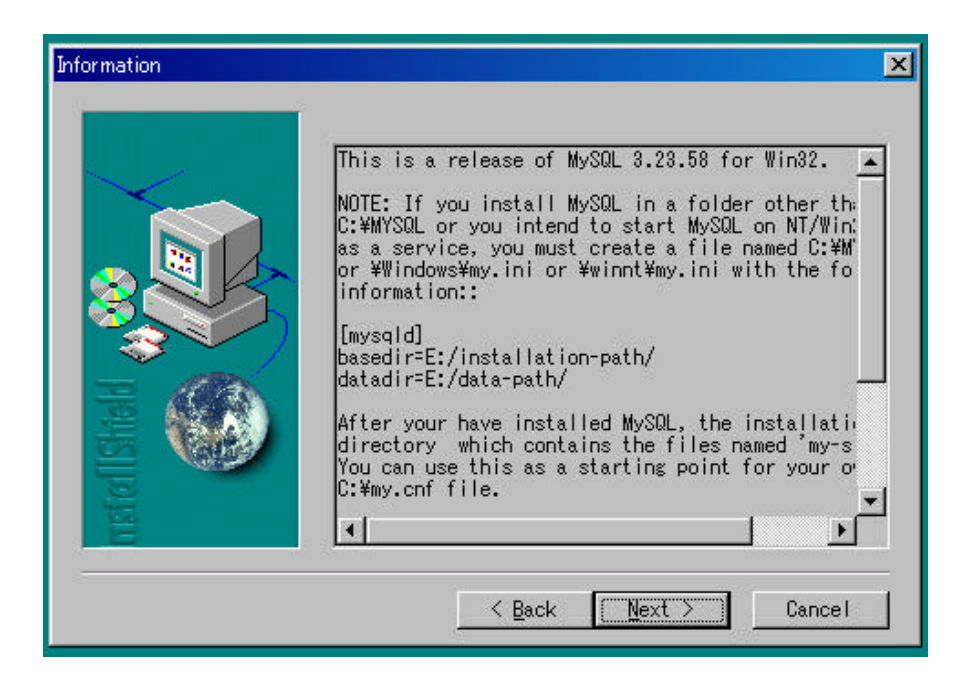

[Next>]ボタンをクリックして進んでください。

手順2:次に、MySQL インストール先ディレクトリを指定します。 ここでは、標準に従って、[C:¥mysql]にインストールします。そのまま [Next>]ボタンをクリックしてください。

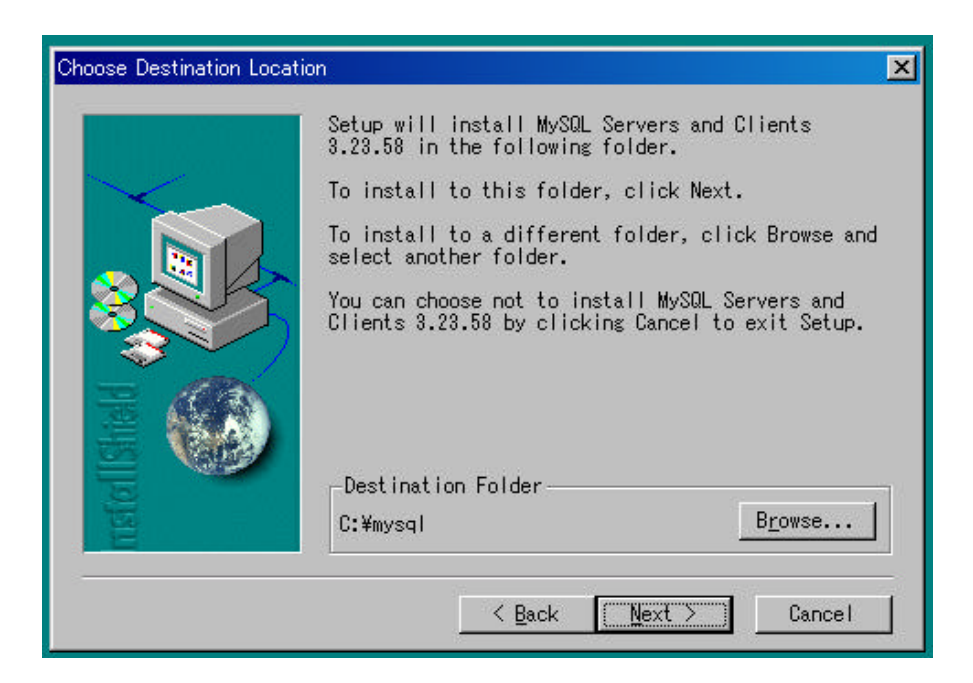

手順3:次に、インストールタイプを指定します。ここでは、標準に 従って、Typicalを選択します。そのまま[Next>]ボタンをクリックして ください。

| Setup Type |                   | ×                                                                                         |
|------------|-------------------|-------------------------------------------------------------------------------------------|
|            | Click the ty      | ype of Setup you prefer, then click Next.                                                 |
|            | • Typical         | Program will be installed with the<br>most common options. Recommended for<br>most users. |
|            | C <u>C</u> ompact | Program will be installed with minimum required options.                                  |
|            | C Cystom          | You may choose the options you want to<br>install. Recommended for advanced<br>users.     |
|            |                   | < <u>B</u> ack <u>N</u> ext > Cance∣                                                      |

手順4:インストールが始まります。Setup Complete ダイヤログが 現れた後、[Finish]ボタンをクリックすれば、インストールは完了しま す。

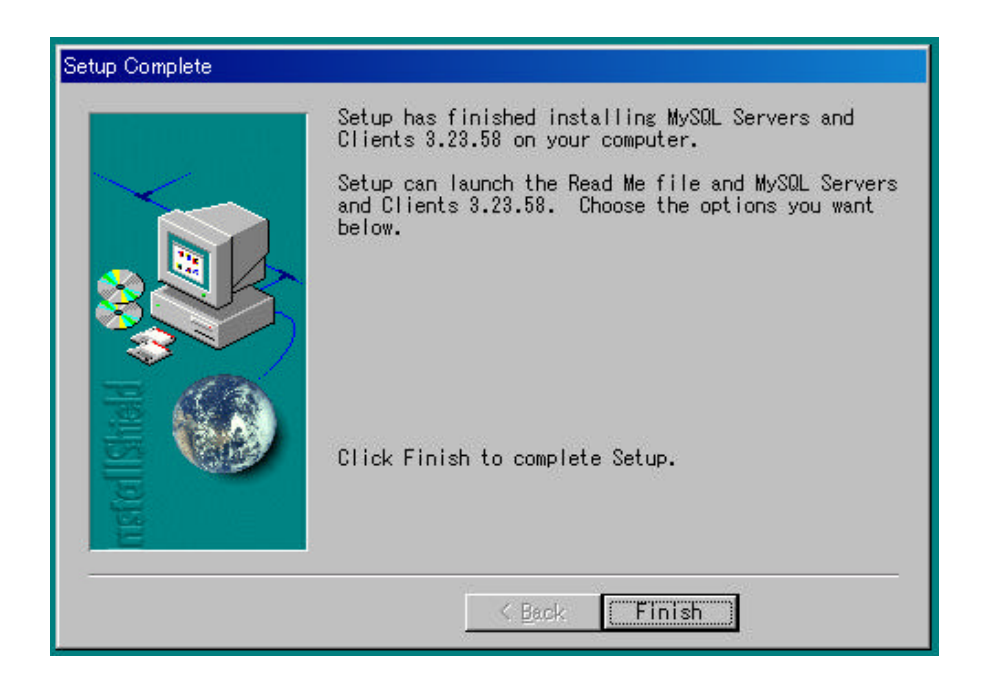

#### MySQL を起動する

MySQLのインストールが終わった後すぐに使える状態にはなりません。 WindowsXP/2000 の環境下では、OS を再起動させた後からは [mysqld\_nt.exe] が見えないところで動くようになり、MySQL が使用 できるようになります。

Windows98/Me の場合は、そのままでは使用できる状態にはなりません。MySQL を起動させる前に、WinMySQLadmin を事前に起動させる必要があります。

WinMySQLadmin の起動

デフォルトのインストールの場合、C:¥mysql¥bin フォルダにある [winmysqladmin.exe] というファイルをダブルクリックしてください。

初めて WinMySQLadmin を起動すると、いくつか画面が起動した後 に[User Name]と[Password]の入力画面が表示されます。ここでは、 [Cancel]を選択してください。これで、WinMySQLadmin が起動され ます。

| 💑 WinMySQLadmin Quick Setup                    |                                               | ×  |
|------------------------------------------------|-----------------------------------------------|----|
|                                                | by 🖶                                          | ME |
|                                                |                                               |    |
|                                                | DataKonsultAB                                 |    |
|                                                |                                               |    |
| Create the my ini file with default values and | I the user below. Recommended to novice user. |    |
| User name                                      | Password                                      |    |
|                                                |                                               |    |
| WinMySQLadmin Ver 1                            | . <u>4</u> 💙 OK                               |    |

起動した WinMySQLadmin はタスクバーに収まり、動作状態を信号 のランプで示します。青色を表示しているときは作動しています。タス クバーの信号アイコンを右クリックして表示されるショートカットメ ニューから [Show me]をクリックしてください。

WinMySQLadmin 画面上で Extended Sever Status をクリックする と MySQL の動作状態や設定情報などを確認することが出来ます。画面 を閉じるには、[Hide me] をクリックします。 MySQL の文字コードを変更する方法

MySQL の標準文字コードは latin1 になっています。日本語文字を扱うため、この文字コードを[シフト JIS]に変更します。

手順 : 起動させるサーバーのタイプ (my.ini.Setup タブの mysql file で選択されているファイル) は Windwos2000/XP では[mysqld-nt]、 98/Me では[mysqld]を選択してください。

| Win M/SQLadmin 1.                                                       | <i>د</i>                                                                           |                                                                                                    |                                                    | . [D] × |
|-------------------------------------------------------------------------|------------------------------------------------------------------------------------|----------------------------------------------------------------------------------------------------|----------------------------------------------------|---------|
| # <b>#SQ</b> Y                                                          | WinMySQLadmin V<br>Copyright (C) 1979<br>All rights reserved.<br>This software com | Ver 1.4 for WindS/WindS/NT/Win2000<br>-2001 MySQL AS Menty Program XB Denos HB.<br>See the file PUBLIC for licence indimetion.<br>os with ASSOLUTELY NO WARMANTY: see the file | Right Click for Menu options<br>PUBLIC for details | 8       |
| () Etwasteriert                                                         | Start Chack 0 Sar                                                                  | ver 🔺 nycht Schup 🚺 En File 🚺 Variablez 🚺 Pec                                                                                                    | scezz 🗟 Delebacez 🛃 Report 🖌                       |         |
| Bate Di<br>C-MISQL<br>Pryodd Re<br>C rynal stationa<br>C rynal stationa | Serv                                                                               | и/SOLAdmint<br>r=C/M/3OL/bin/mysqld-opt.exe                                                                                                    |                                                    | X       |
| C reiddopt                                                              |                                                                                    |                                                                                                    |                                                    |         |
| C mained                                                                |                                                                                    |                                                                                                    |                                                    |         |
| Pick-up and Edit ny                                                     | nini vakan                                                                         |                                                                                                    |                                                    |         |
| Save Nodrica                                                            | ation                                                                              |                                                                                                    |                                                    |         |
| Control Control of                                                      | Sant Marcal                                                                        |                                                                                                    |                                                    | 1       |

手順 : WinMySQLadmin で my.ini Setup タブ をクリックします。

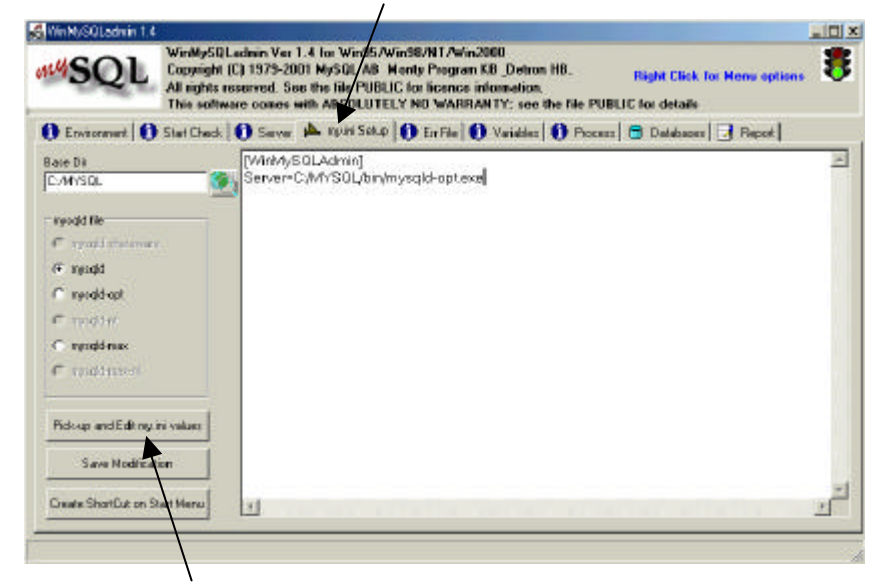

Pick-up and Edit my.ini values ボタンをクリックします。すると [WinMySQLAdmin] Server=C:/MYSQL/bin/mysqld-opt.exe などと記載された画面が表示されます。クリックするまえは文字化けし ているかも知れません。以下を書き加えます。 [mysqld] default-character-set=sjis

[mysql]

default-character-set=sjis

[mysqld-dump]

default-character-set=sjis

画面は次のようになります。

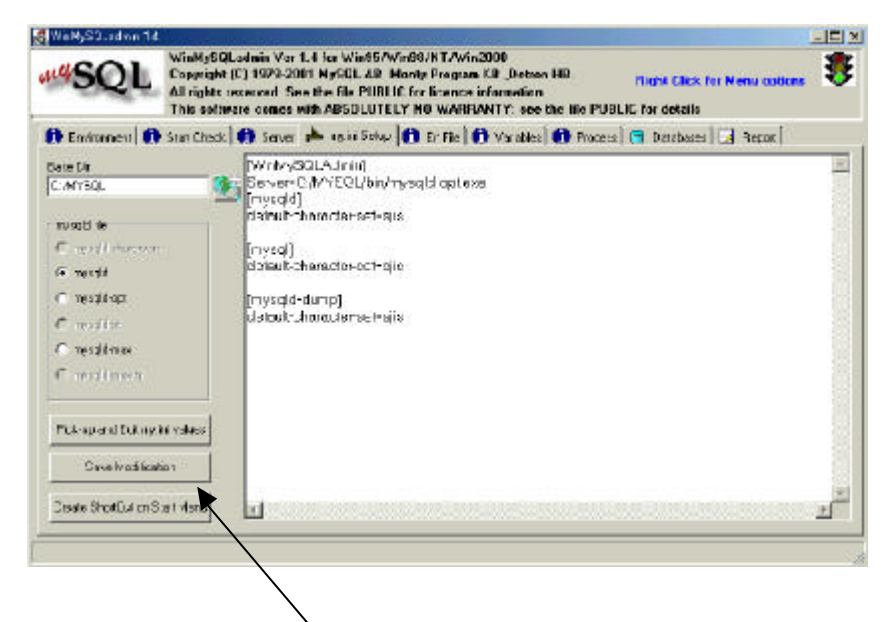

書き加えたら、 Save Modification ボタンをクリックします。 表示されるダイヤログボックスの

< are you sure to write the modifications into My.ini file. >

では、 はい をクリックします。

次に、ダイヤログボックスの < My.ini was modified > が表示されます。 ここで MySQL をいったん終了します。

MySQL の設定を変更したら、MySQL(又は、Windows)を再起動しない 限り、変更内容が反映されません。MySQL は手動で停止と再起動を行 うことが出来ます。

終了の方法

### ・Windows XP/2000 の場合

MySQL を手動で停止する場合は、タスクバーの WinMySQLadimin を右クリックし、ショートカットメニューから [Win NT]-[Stop the Service] をクリックして下さい。すると、終了確認メッセージが表示 されるので、[はい] ボタンをクリックすると MySQL が停止します。

MySQLを手動で再起動する場合は、同じ操作で [Start the Service] をクリックしてください。 [Start the Service Manager ~ ] の確認画 面が出ますので、[はい] を押してください。

再び、MySQL を表示させるには [Show me] を選びます。

·Windows 98/Me で終了させる場合

タスクバーの WinMySQLadmin を右クリックし、ショートカット メニューから [Win 9X]-[Shutdown Both] を選び終了させ、再起動 させる場合は WinMySQLadmin を起動させてください。

以上で文字コードは日本語に変更されます。

MySQL を再起動後、[Variables]タグを選択し、character\_set の値が [sjis] になっていることを確認してください。

## MySQL の ODBC ドライバ のダウンロード法

NovaMedico のホームページの < ユーザーのための情報 > をクリック し < MySQL で院内データベースサーバー構築 > を押し < MySQL の ODBC ドライバ > をクリックします。もしくは

<u>http://www.mysql.com/products/myodbc/</u> を入力すると下記の画面に切り替わります。

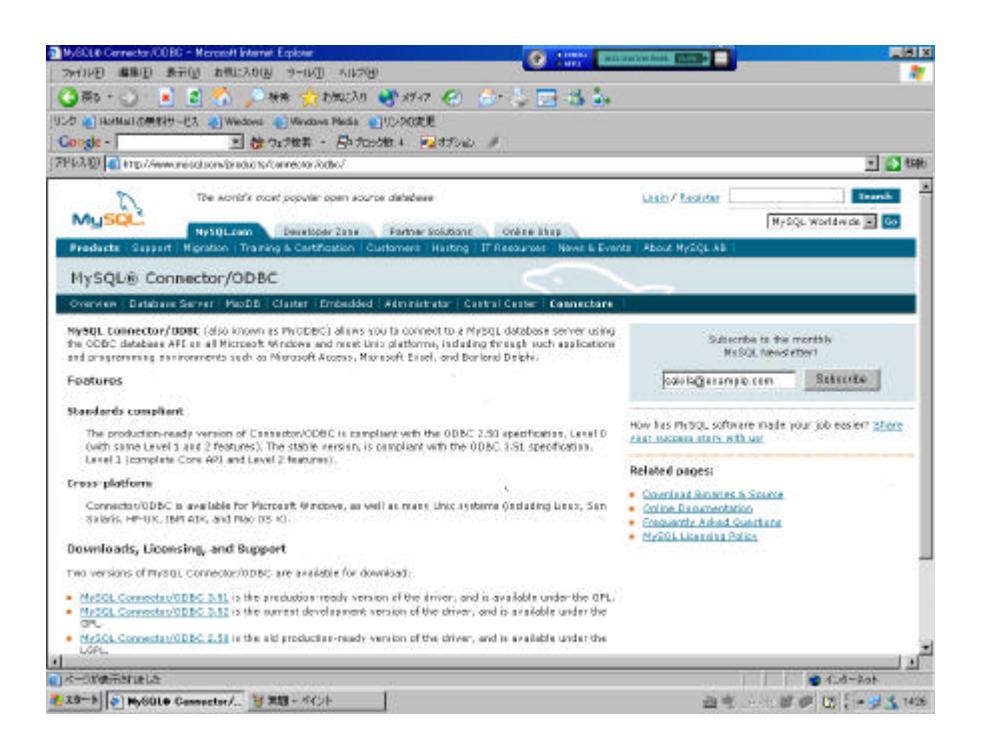

この画面より下にスクロールしていくと、ダウンロード画面が現れます。 (実際の画面は変更されることがありますので、下図と同じでないこと があります)

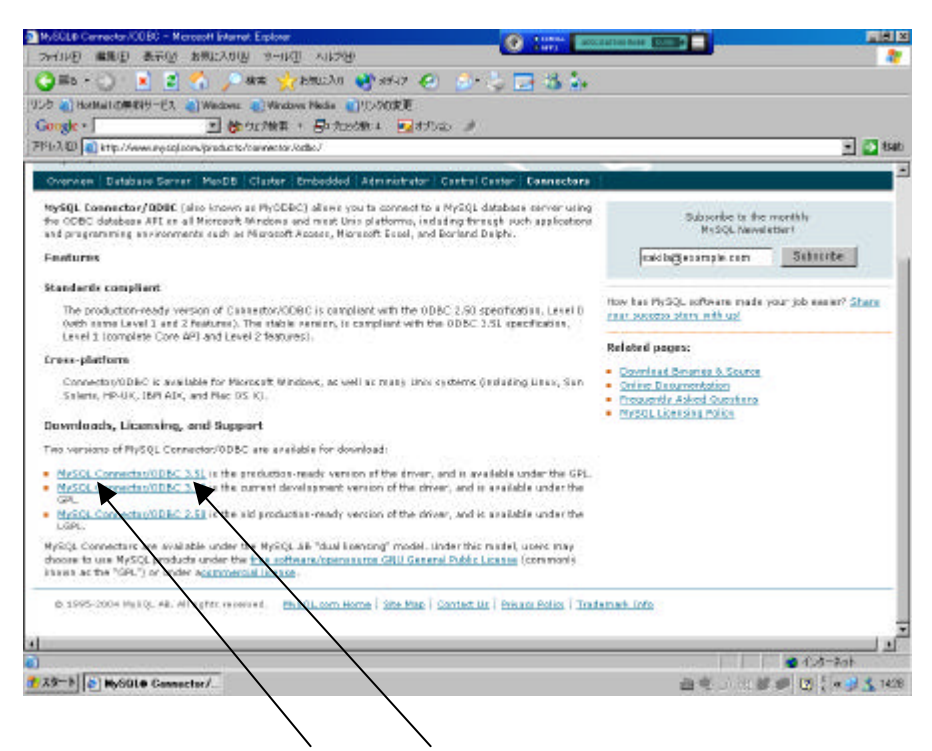

一番目または二番目(ver3.51、3.52)をクリックすると、MySQLの
 ODBCドライバをダウンロードできます。MyODBCドライバダウンロード用のファイルを事前に作っておいて、その中に保存してください。
 次にダウンロードしたファイルを解凍してください。

MySQL ODBC ドライバのインストール法 (各クライアントにインストール) 次にマイコンピュータあるいはネットワークコンピュータから MySQL ド ライバを解凍したファイルが存在するディレクトリに移動します。

|                                                                                                    | → D¥ODBCドライバ                                                                                                    |                                                                                                    | NI 11 (TA                                                                                                    | a 11-97113 |               |
|----------------------------------------------------------------------------------------------------|----------------------------------------------------------------------------------------------------|----------------------------------------------------------------------------------------------------|----------------------------------------------------------------------------------------------------|------------|---------------|
| <ul> <li> 中戻る・→・ 回 ②検索 百つォルダ ③履歴 増 塔 × い 囲・ </li> <li>アドレス① □ D#ODBCドライバ </li> <li>include <ul> <li>MFC30.DLL</li> <li>ODBCCR32.DL_</li> <li>ODBCCR32.DL_</li> <li>ODBCTSTP.EXE</li> <li>myodbc.dll</li> <li>ODBCTE32.EXE</li> <li>MSSETUP.EX</li> <li>ODBC.95</li> <li>ODBCTEST.HLP</li> <li>GotsD5.DL_</li> <li>ODBC.NT</li> <li>readme</li> <li>otl3dnt.dll</li> <li>ODBC16GT.DL_</li> <li>ODBC16GT.DL_</li> <li>ODBC32.DL_</li> <li>SETUP.EXE</li> <li>ODBC32.DL_</li> <li>SETUP.EXE</li> <li>ODBC32.CL_</li> <li>SETUP.EXE</li> <li>ODBC32.CL_</li> <li>SETUP.EXE</li> <li>ODBC32.CL_</li> <li>SETUP.EXE</li> <li>ODBC32.CL_</li> <li>SETUP.EXE</li> <li>ODBC32.CL_</li> <li>SETUP.EXE</li> <li>ODBC32.CL_</li> <li>SETUP.EXE</li> <li>ODBC32.CL_</li> <li>SETUP.EXE</li> <li>ODBC32.CL_</li> <li>SETUP.EXE</li> <li>ODBC4032.EXE</li> <li>ODBCCP32.0P_</li> </ul> </li> </ul> | /ア1ルビ/ 編集ビ/ 表示Ⅲ/                                                                                                    | お気に入り出                                                                                                    | 9-MD                                                                                                    |            |               |
| アドレス(D)       D:#ODBCK5//X       ▼ №         include       MFC30.DLL       ODBCCP32.DL_         lib       MSVCRT20.DL_       ODBCCR32.DL_         NT2000       myodbc.dll       ODBCT32.EXE        BOOTSTP.EXE       myodbc.2dll       ODBCT32.EXE        BOOTSTP.EXE       myodbc.2dll       ODBCT532.EXE        BODBC.95       ØODBCTEST.HLP                                                                                                    | 」 \$P\$ 戻る ▼ ⇒ ▼ 🖸 🛛 🕄 検索                                                                                                    | -111フォルダ 🔇                                                                                                    | 3履歴   4                                                                                                    | s us X     | £0 <u>≣</u> • |
| include       MFC30.DLL       ODBCCP32.DL_         ib       MSVCRT20.DL_       ODBCCR32.DL_         NT2000       myodbc.dll       ODBCINST.HL_        BOOTSTP.EXE       myodbc2.dll       ODBCTE32.EXE        MSSETUP.EX_       ODBC.95       ODBCTEST.HLP        admndemo.exe       is odbc.inf       QUIKTEST.DLL        ODBC.NT       in readme        ODBC16GT.DL_       SAMPLE32.DL_        ODBC16GT.DL_       SAMPLE32.DL_        ODBC32.DL_      SETUP.EXE        ODBC32.CL_      SETUP.EXE        DDS32GT.DL_      SETUP.LST        DDBCCP32.CP_      SETUP.LST        DDBCCP32.CP_                                                                                                    | アドレス(D) 🧰 D:¥ODBCドライバ                                                                                                    |                                                                                                    |                                                                                                    |            | 💽 🔗移動         |
|                                                                                                    | include       MFC30.DLL         lib       MSVCRT20         NT2000       myodbc.dll         BOOTSTP.EXE       myodbc.dll         MSSETUP.EXL       ODBC.95         admndemo.exe       odbc.inf         CTL3D95.DL_       ODBC.NT         ctl3dnt.dll       ODBC16GT         DS16GT.DL_       ODBC32.DL         DS32GT.DL_       ODBCAD32         GTRTST32.DLL       ODBCCP32 | IDL_ GODB<br>IDL_ GODB<br>GODB<br>GODB<br>GODB<br>GODB<br>IDL_ GODB<br>IDL_ GODB | CCP32.DL<br>CCR32.DL<br>CINST.HL<br>CTE32.EXE<br>CTEST.HLP<br>CTEST.DLL<br>me<br>IPLE32.DL<br>UP.EXE<br>UP.EXE<br>UP.LST |            |               |
| 34 個のオブジェクト 2.62 MB 🖳 マイ コンピュータ                                                                                                    | 34 個のオブジェクト                                                                                                    | 2.62                                                                                                    | 2 MB                                                                                                    | עב אק 🖳    | <u>ደገ-</u> ጵ  |

その中には Setup.exe というファイルがありますので、それをダブル クリックすると次の画面が表示されます。

| C OBDC                                                        |         |                           |
|---------------------------------------------------------------|---------|---------------------------|
| 」ファイル(E) 編集(E) 表示(V) お気に入り(A) ツール(T) ヘルプ(H)                   |         |                           |
| 🛛 😋 戻る 🔹 💮 🖌 🏂 🔎 検索 🌔 フォルダ 🏼 🎼 爹 ≽                            | < 🍤 📖   | · 」リンク <b>※</b> ] アドレス(2) |
| MyODBC-standard-3.51.9-win.exe                                |         |                           |
| ファイル バージョン: 351.9.0<br>作成日時: 2004/09/13 15:23<br>サイズ: 5.79 MB |         |                           |
|                                                               |         |                           |
|                                                               |         |                           |
|                                                               |         |                           |
|                                                               |         |                           |
| 1 個のオブジェクト                                                    | 5.79 MB | 🚽 マイ コンピュータ 🛛 🎢           |

MyODBC-standard-3.51.9-win.exe をダブルクリックすると下記画面 が表示されます。

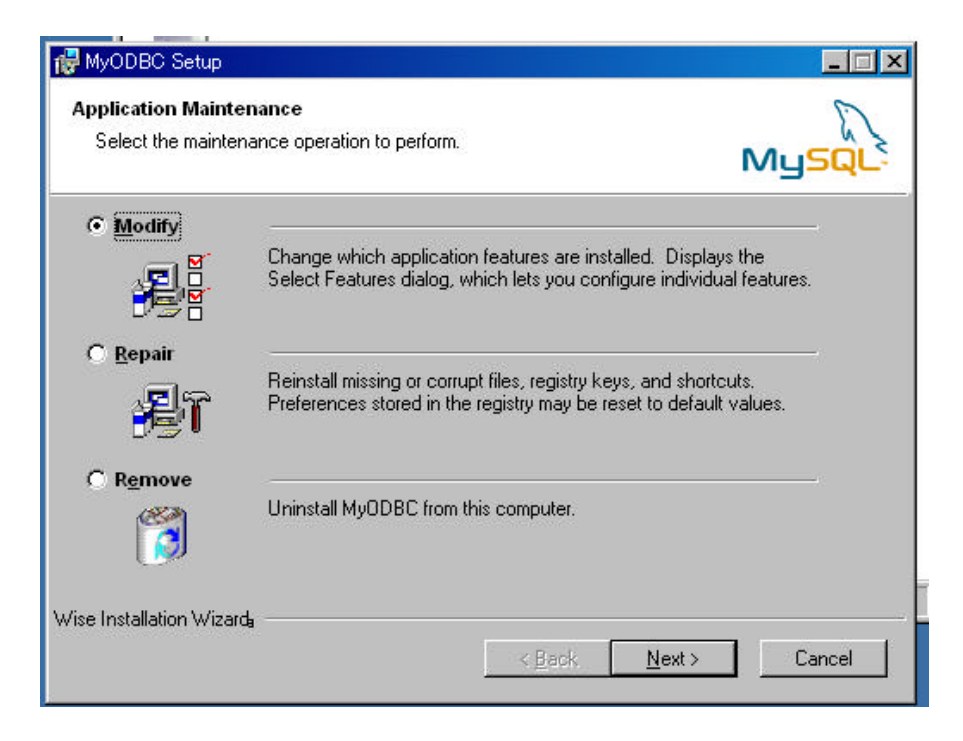

Modify をチェックしたままの状態で[Next>]をクリックします。

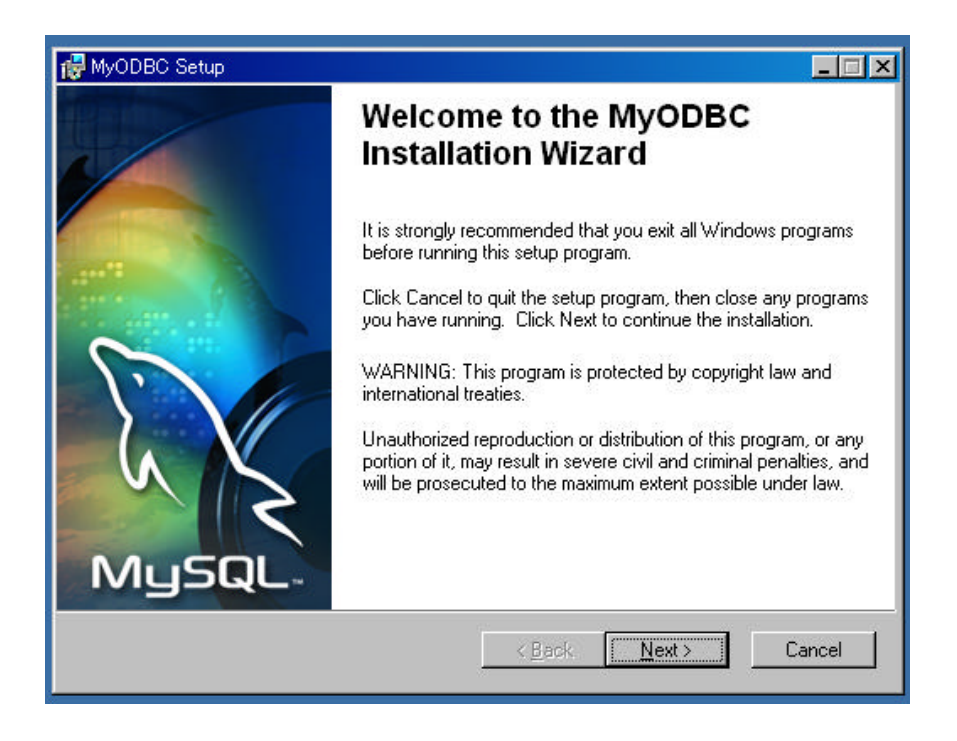

[Next>]をクリックして次に進みます。

| License Agreement<br>You must agree with the license agreement below to proceed.<br>GNU GENERAL PUBLIC LICENSE<br>Version 2, June 1991<br>Copyright (C) 1989, 1991 Free Software Foundati |                       |
|----------------------------------------------------------------------------------------------------|-----------------------|
| GNU GENERAL PUBLIC LICENSE<br>Version 2, June 1991<br>Copyright (C) 1989, 1991 Free Software Foundati                                                                                     | <u>c</u>              |
| Version 2, June 1991<br>Copyright (C) 1989, 1991 Free Software Foundati                                                                                                    |                       |
| Copyright (C) 1989, 1991 Free Software Foundati                                                                                                    |                       |
| 59 Temple Place - Suite 330, Boston, MA 02111-                                                                                                    | on, Inc.<br>1307, USA |
| Everyone is permitted to copy and distribute ve<br>copies                                                                                                    | erbatim               |
| of this license document, but changing it is no                                                                                                    | ot allowed.           |
| I accept the license agreement                                                                                                    |                       |
| <u>R</u> eset < <u>B</u> ack <u>N</u> ext>                                                                                                    | Cancel                |

/ <I accept the license agreement>にチェックを入れ、[Next>]をクリッ クします。

| 🙀 MyODBC Setup                                                                                                    |                                                                                                |
|----------------------------------------------------------------------------------------------------|------------------------------------------------------------------------------------------------|
| Readme Information<br>The following information describes this installation.                                                                                                    | MySQL                                                                                          |
| Welcome!                                                                                                    |                                                                                                |
| This installation will copy 4 files to the destination machine and register<br>ODBC driver.                                                                                                    | one of them (myodbc3.dll) as an                                                                |
| – myodbc3.dll (DDBC driver and DSN setup lib – built using MySQL v4.0.2<br>– myodbc3.lib (export library for driver)<br>– my3dsn.hlp (DDBC help file)<br>– myodbc3d.dll (DDBC driver with debug capabilities)                                                                                        | 20 client)                                                                                     |
| It is usually best to uninstall any existing MyODBC driver before installing<br>circumstances an uninstall may not actually remove the files from your :<br>MyODBC and still find these files on your system you can probably removen<br>ensure a trouble-free installation of MyODBC in the future. | s a new version. Under certian<br>system. If you have uninstalled<br>ve them. This may help to |
| Enjoy<br>Peter Harvey                                                                                                    |                                                                                                |
| MySQL AB                                                                                                    |                                                                                                |
| < <u>B</u> ack                                                                                                    | Next > Cancel                                                                                  |

[Next>]をクリックして次に進みます。

| 🙀 MyODBC Setup                                                                           |                     |
|------------------------------------------------------------------------------------------|---------------------|
| Ready to Install the Application<br>Click Next to begin installation.                    | My <mark>SQL</mark> |
| Click the Back button to reenter the installation information or click Cance the wizard. | l to exit           |
|                                                                                          |                     |
|                                                                                          |                     |
| Wise Installation Wizarda <u>Rack Mext &gt;</u>                                          | Cancel              |

[Next>]をクリックします。

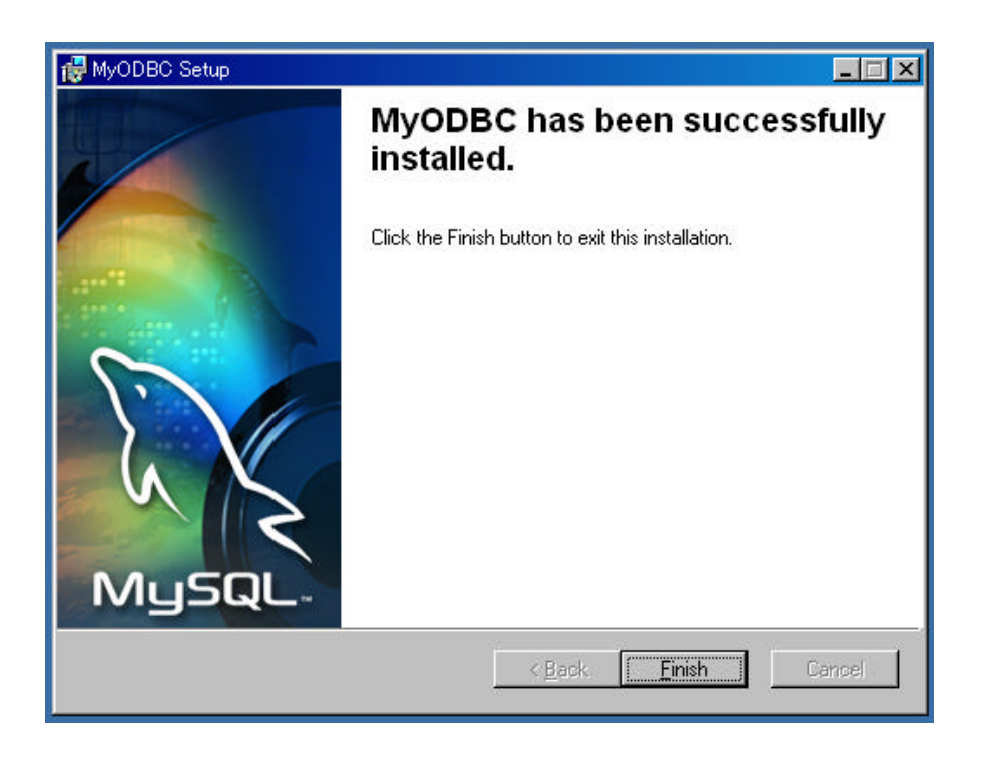

[Finish>]をクリックするとインストール終了です。

## かねやん のダウンロード法

NovaMedico のホームページの < ユーザーのための情報 > をクリック し < MySQL で院内データベースサーバー構築 > をクリックします。 < かねやん MySQL Admin For Windows > をクリックします。または、 下記URLでも可能です。

http://www.mmdb.net/m\_kaneko/

下の画面は DownLoad をクリックした後の画面です。

| A型 💼 trp.//www                   | natuet/state()        | en - Ektoste i 🖲                 | atte /     |            |     |            |
|----------------------------------|-----------------------|----------------------------------|------------|------------|-----|------------|
|                                  |                       | かね                               | やんMySQL    | Admin      |     |            |
| <u>お知らせ</u><br>New!!             | <u>更新内容</u><br>New!!  | <u>ダウンロード</u><br>New!!           | MySQL      | PostgreSQL | PHP | <u>リンク</u> |
| wnLoad <mark>New</mark><br>かねやんM | u<br>ySQLAdmin        |                                  |            |            |     |            |
|                                  | 最新版 (ダウンロ・<br>1.42  1 | -F www.mirdb.ket<br>[SJIS] [EUC] |            |            |     |            |
|                                  | 前バー 皮ウシロ・<br>ジョン・1    | EJIS] (EUC) (B                   | ING] [SRC] |            |     |            |
|                                  | 142 2 2000            | ード メーリングリスト                      | の共有フォルタ    | <u>L</u>   |     |            |
|                                  | Biopa-                | -K www.mysql.com                 | S.         |            |     |            |
|                                  |                       |                                  |            |            |     |            |
|                                  | 1000                  | -× x29-29                        |            |            |     |            |

ここで、目的の項目(SJIS)をクリックするとダウンロード出来ます。 かねやん ダウンロード用のファイルを作っておいてその中に保存し てください。 かねやん MySQL Admin のインストール法 (サーバーまたはクライアントにインストール 一台で可)

かねやん MySQLAdmin にはインストールファイルはありません。 C:¥MySQLAmin の中に以下の項目を持つファイルが存在することを 確認したら、ショートカットを作成します。

ダウンロードしたディレクトリの中の MySQLAdmin というファイ ルをクリックします。すると次の画面が表示されます。

| 😋 D¥MySQLAdmin                                                                      |                      |
|-------------------------------------------------------------------------------------|----------------------|
| 」 ファイル(E) 編集(E) 表示(V) お気に入り(A) ツール(T) ヘルブ(H) (A) (A) (A) (A) (A) (A) (A) (A) (A) (A |                      |
| 中戻る・→・ 回 - ③検索 - 凸 フォルダ - ③                                                         | 履歴   管 覧 关 い   囲•    |
| アドレス(型) 🗀 D¥MySQLAdmin 🔽 🔗移動                                                        |                      |
| 名前                                                                                  | サイズ 種類               |
| FOLDERDAT                                                                           | 1 KB DAT ファイル        |
| KMYSJIS142.lzh                                                                      | 561 KB LHA書庫ファイル     |
| W KMYEUC142.lzh                                                                     | 504 KB LHA書庫ファイル     |
| ReadMe.txt                                                                          | 19 KB テキスト ドキュメント    |
| 👿 かねやんMySQLAdmin.exe                                                                | 948 KB アプリケーション      |
| libmySQL.dll                                                                        | 212 KB アプリケーション拡張    |
| s nkf32.dll                                                                         | 36 KB アプリケーション拡張     |
|                                                                                     |                      |
|                                                                                     |                      |
|                                                                                     |                      |
| •                                                                                   | Þ                    |
| 7 個のオブジェクト                                                                          | 2.22 MB 🖳 דר באלב אד |

かねやんをデスクトップ上にショートカットを作るには、

かねやん MySQLAdmin.exe を左クリックし、次に右クリックで表 示されるポップアップメニューの中から < ショートカットの作成 > を クリックするか、左クリックの後にウィンドウの中のメニュー左側の <ファイル > を押し、その欄にある < ショートカットの作成 > をクリッ クします。するとショートカットが作成出来ますので、それをドラッグ &ドロップでデスクトップに移動させます。